**Regione del Veneto** 

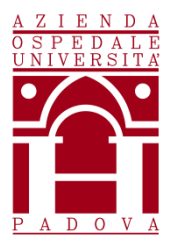

AZIENDA OSPEDALE – UNIVERSITA' PADOVA www.aopd.veneto.it – P.E.C.: protocollo.aopd@pecveneto.it Via Giustiniani n. 1 – 35128 PADOVA

# Cod.Fisc. / P.IVA 00349040287 UOC SERVIZI TECNICI E PATRIMONIALI

# AVVISO DI MANIFESTAZIONE DI INTERESSE PER L'AFFIDAMENTO AI SENSI DELL'ART. 36 COMMA 2 LETTERA B) DEL D. LGS 50/2016, TRAMITE SINTEL, DELLA FORNITURA TRIENNALE DI DISPOSITIVI MEDICI E PARTI DI RICAMBIO PER GLI IMPIANTI GAS MEDICINALI DI MARCHIO "MD" INSTALLATI PRESSO VARI REPARTI DELL'AZIENDA OSPEDALE – UNIVERSITA' PADOVA E SEDI ESTERNE. COMMESSA A 223

Il presente avviso è finalizzato a ricevere manifestazioni d'interesse per favorire la partecipazione e la consultazione del maggior numero di Operatori Economici nel rispetto dei principi di non discriminazione, parità di trattamento e trasparenza e non costituisce invito a partecipare alla procedura di affidamento.

# 1. OGGETTO DELL'AVVISO

L'Azienda Ospedale - Università Padova intende affidare, tramite Piattaforma SINTEL, la fornitura triennale di dispositivi medici e parti di ricambio per gli impianti gas medicinali di marchio "MD" installati presso vari reparti aziendali e le sedi esterne.

|              | -                                       |          |
|--------------|-----------------------------------------|----------|
|              |                                         | Quantità |
| Codice       | Articoli                                | presunte |
|              |                                         |          |
|              | RIDUTTORE BL AREA DOPPIO 002 CON DOPPIA |          |
| PF-37AA-S0O2 | PRESA AFNOR                             | 4        |
| PF-37AA-S0AC | RIDUTTORE BL AREA DOPPIO ARIA MED CON   | 4        |

Indicativamente le parti di ricambio da fornire nel triennio sono le seguenti:

|              | DOPPIA PRESA AFNOR                                                 |      |
|--------------|--------------------------------------------------------------------|------|
| KT-2800-0000 | FILTRO ANTIBATTERICO X VASETTO ASPIRATORE<br>(CONFEZIONE DA 10 PZ) | 1900 |
| KT-02A0-0000 | KIT RICAMBIO PRESE AFNOR GAS COMPRESSI                             | 1575 |
| KT-0501-00O2 | KIT RICAMBIO PER RIDUTTORE SINGOLO<br>OSSIGENO                     | 25   |
| MP-0800-0119 | O-RING 119 IN NBR 70 NASETTI                                       | 565  |
| PF-02AU-ON2O | PRESA AFNOR PROTOSSIDO D'AZOTO                                     | 19   |
| PF-02AU-00O2 | PRESA AFNOR X OSSIGENO                                             | 187  |
| PF-02AU-00AC | PRESA AFNOR PER ARIA MEDICALE                                      | 202  |
| PF-02AU-1N2O | PRESA AFNOR PROTOSSIDO D'AZOTO<br>MAGGIORATA                       | 3    |
| PF-02AU-10O2 | PRESA AFNOR X OSSIGENO                                             | 9    |
| PF-02AU-10AC | PRESA AFNOR ARIA MEDICALE MAGGIORATA                               | 9    |
| KT-02NO-0038 | KIT RICAMBIO PRESA NIST 3/8" ARIA 8 BAR                            | 85   |
| PF-02AU-100V | PRESA AFNOR VUOTO MAGGIORANZA                                      | 50   |
| PF-38GB-1200 | ASPIRATORE 0-1000 MBAR DA BARRA                                    | 40   |
| PF-06AP-000V | INNESTO AFNOR PORTAGOMMA 90° PER VUOTO                             | 70   |
| PF-2900-6000 | MORSETTO DA BARRA                                                  | 99   |
| PF-2630-1400 | PORTAGOMMA G 1/4" PER FLUSSIMETRO                                  | 45   |
| PF-270P-0000 | UMIDIFICATORE PER FLUSSIMETRO CON<br>ATTACCO 1/4"                  | 118  |
| KT-02A0-S00V | KIT RICAMBIO PRESE AFNOR ASPIRAZIONE<br>CORPO PRESA SX             | 642  |
| KT-0537-0002 | KIT DI RICAMBIO RID.BLOC.AREA SINGOLO PER<br>OSSIGENO              | 47   |
| KT-0537-0000 | KIT DI RICAMBIO RID.BLOC.AREA SINGOLO GAS<br>COMPRESSI (NO O2)     | 158  |

| PF-02AU-000V | PRESA AFNOR PER VUOTO                                         | 56  |
|--------------|---------------------------------------------------------------|-----|
| MP-0800-3075 | O-RING 3075 IN NBR 70 CONFEZIONE DA 30 PZ                     | 120 |
| MP-0800-3050 | O-RING 3050 NBR 70                                            | 240 |
| MP-0800-3068 | O-RING 3068 IN NBR 70                                         | 470 |
| KT-02N0-0000 | KIT RICAMBIO PRESA NIST ARIA 8 BAR                            | 15  |
| KT-39PI-RR14 | KIT PISTOLA RID.INNEST.E RAC.                                 | 10  |
| AQ-2100-1000 | SCATOLA DA INCASSO PER SCHEDA INTERFACCIA<br>ALLARMI AREA     | 3   |
| PF-01US-OCO2 | BASE UNI 9507 PER ANIDRIDE CARBONICA                          | 24  |
| CA-0500-0000 | CASSETTA CONTENIMENTO RID. DI PRESSIONE A<br>1 GAS            | 10  |
| PF-2100-1000 | FONDELLO PER PRESE CON COPERCHIO A<br>PERDERE                 | 85  |
| PF-37AA-SCO2 | RIDUTTORE BL.AREA DOPPIO CO2                                  | 6   |
| PF-37NN-SAC8 | RIDUTTORE BL.AREA DOPPIO AC8 CON DOPPIA<br>PRESA NIST         | 2   |
| PF-02AU-0CO2 | PRESA AFNOR PER ANIDRIDE CARBONICA                            | 10  |
| PL-23A0-1CO2 | DICITURA CIRCOLARE PER PRESE AFNOR CO2                        | 24  |
| KT-0315-0010 | KIT MANOMETRO (0-10 BAR) PER GRUPPO DI<br>BLOCCO AREA PER GAS | 17  |
| MP-2200-1000 | PRESSOSTATO PRETARATO 3,2-4,8 BAR                             | 15  |
| MP-2200-2000 | PRESSOSTATO PRETARATO 6,4-9,6 BAR                             | 4   |
| MP-2200-3000 | CONNETTORE PRESSOSTATO MODULO D'ALLARME<br>(L=1,5M)           | 30  |
| PF_03AS-0CO2 | GRUPPO DI BLOCCO AREA PER ANIDRIDE<br>CARBONICA               | 16  |
| PF-5830-0021 | MAESTRO-SISTEMA MONITORAGGIO ALLARMI                          | 2   |
| AQ-2505-G001 | ALLARME DI PIANO LCD A 16 INGRESSI,                           | 1   |

|              | VERSIONE A PANNELLO                                             |     |
|--------------|-----------------------------------------------------------------|-----|
| AQ-2100-2000 | CASSETTA DA ESTERNO IP65 A 6 MODULI DIN                         | 1   |
| PF-2650-14O2 | FLUSSIMETRO DOPPIO DA BARRA PER OSSIGENO                        | 2   |
| PF-06AP-0002 | INNESTO AFNOR PORTAGOMMA 90°                                    | 14  |
| KT-2610-1402 | FLUSSIMETRO DOPPIO DA BARRA PER OSSIGENO                        | 2   |
| PF-2600-1402 | FLUSSIMETRO SINGOLO 0-15L/MIN OSSIGENO<br>ATT G 1/4"            | 30  |
| PF-06AF-2002 | INNESTO AFNOR 1/4" MASCHIO OSSIG.                               | 20  |
| PF-4100-1000 | VASETTO AUTOCLAVABILE DA 500 CC                                 | 40  |
| PF-38G0-1000 | ASPIRATORE 0-1000 MBAR                                          | 80  |
| PF-06AF-000V | INNESTO AFNOR 1/4                                               | 20  |
| KT-02E0-00EV | KIT RICAMBIO PRESE EVACUAZIONE GAS<br>ANESTETICI TIPO SOFFIANTE | 145 |
| PF-36AF-1002 | SDOPPIATORE DA BARRA CON PRESE AFNOR PER<br>OSSIGENO            | 10  |
| MP-2000-1315 | BOCCOLA INOX 13X14                                              | 20  |
| PF-01ES-00EV | BASE EVACUAZIONE GAS ANESTETICI TIPO<br>SOFFIANTE               | 7   |
| PF-02EE-00EV | PRESA EVACUAZIONE GAS ANESTETICI TIPO 1<br>PASSIVA              | 7   |
| PF-01US-000V | BASE UNI 9507 PER VUOTO                                         | 14  |
| PL-23A0-100V | DICITURA CIRCOLARE PER PRESA AFNOR VUOTO                        | 15  |
| PF-01US-0002 | BASE UNI 9507 PER OSSIGENO                                      | 13  |
| PL-23A0-10O2 | DICITURA CIRCOLARE PER PRESE AFNOR<br>OSSIGENO                  | 13  |
| PF-01US-ON2O | BASE UNI 9507 PER PROTOSSIDO AZOTO                              | 8   |
| PF-02AU-0N2O | PRESA AFNOR PROTOSSIDO D'AZOTO                                  | 34  |

| PL-23A0-1N2O | DICITURA CIRCOLARE PER PRESA AFNOR N2O                         | 10 |
|--------------|----------------------------------------------------------------|----|
| PF-01US-00AC | BASE UNI 9507 PER ARIA MEDICALE                                | 8  |
| PL-23A0-10AC | DICITURA CIRCOLARE PER PRESE AFNOR ARIA<br>MEDICALE            | 10 |
| PF-01US-0AC8 | BASE UNI 9507 PER ARIA STRUMENTALE                             | 4  |
| PF-02NU-0AC8 | PRESA NIST PER ARIA                                            | 4  |
| PL-23NO-1AC8 | DICITURA CIRCOLARE PER PRESA NIST ARIA<br>STRUMENTALE          | 10 |
| PF-2100-4000 | FONDELLO DA ESTERNO                                            | 10 |
| PF-37AA-SN20 | RIDUTTORE BL.AREA DOPPIO N2O CON DOPPIA<br>PRESA AFNOR         | 2  |
| PF-06AF-200V | INNESTO AFNOR FILETTATO 1/4" VUOTO                             | 30 |
| PF-2600-14AC | FLUSSIMETRO SINGOLO 0-15L/MIN ARIA<br>MEDICALE G 1/4"          | 15 |
| PF-06AP-00AC | INNESTO AFNOR PORTAGOMMA 90° PER AC/4                          | 15 |
| PF-06AF-00AC | INNESTO AFNOR G 1/4" F. PER AC/4                               | 10 |
| PF-111S-0012 | VALVOLA DA 3/8 A FARFALLA CON RACCORDI A<br>TRE PEZZI DIAM. 12 | 16 |
| AQ-2514-9000 | ALLARME 9 INGR. DIG. PER O2, N2O, ARIA4<br>ARIA8+ VUOTO RS485  | 2  |
| PF-111S-1016 | VALVOLA DA ½ A FARFALLA CON RACCORDO A<br>TRE PEZZI DIAM. 16   | 5  |
| PL-1900-0002 | TAPPO NERO FORI PRESA SU LAMIERA IN NYLON<br>DIAM45 MM         | 15 |

Le parti di ricambio fornite devono essere originali e nuove, approvate del produttore, in modo da poter effettuare gli interventi di sostituzione senza causare alterazioni, variazioni o modifiche alle attrezzature e provocare un deterioramento della corretta funzionalità e delle condizioni di sicurezza dei dispositivi medici, è pertanto indispensabile il mantenimento dei requisiti essenziali stabiliti in sede di progettazione dal costruttore al fine di minimizzare i rischi legati al loro uso, secondo quanto stabilito dalla direttiva 93/42/CEE recepita con il DIgs 46/97 e s.m.i..

## 2. TEMPISTICHE PER LA FORNITURA

La fornitura dovrà avvenire entro e non oltre 15 giorni dalla data dell'ordine.

## 3. IMPORTO E DURATA

L'importo complessivo stimato della fornitura, <u>per la durata di anni 3</u>, è pari a € 170.000,00 IVA esclusa.

### 4. REQUISITI

Possono presentare manifestazione di interesse a partecipare alla presente procedura tutti i soggetti di cui all'art. 45 del D. Lgs. n. 50/2016.

I soggetti interessati a partecipare:

- non devono trovarsi nelle situazioni previste dall'articolo 80, commi 1, 2, 4 e 5 del D.Lgs. 50/2016;
- devono essere qualificati all'interno della Piattaforma SINTEL per Azienda Ospedale Università Padova. Ulteriori approfondimenti sono disponibili nel portale Arca sotto la sezione:

http://www.arca.regione.lombardia.it/wps/portal/ARCA/Home/help/guide-manuali--> **Operatore** economico --> Sintel --> Guide per l'utilizzo.

Si evidenzia che non è sufficiente la semplice registrazione all'interno della piattaforma SINTEL, ma <u>è necessario essere qualificati per Azienda Ospedale - Università Padova</u>, quindi <u>si prega</u> <u>di verificare il possesso di tale requisito;</u>

- devono essere iscritti all'Albo Fornitori aziendale accedendo al link <u>https://app.albofornitori.it/alboeproc/albo\_aopadova;</u>
- devono fornire solo ed esclusivamente ricambi originali e nuovi del produttore.

### 5. MODALITÀ E TERMINE PER LA PRESENTAZIONE DELLE CANDIDATURE

La presente indagine di mercato viene condotta mediante l'ausilio di sistemi informatici, nel rispetto della normativa vigente in materia di appalti pubblici e di strumenti telematici.

Si invitano pertanto, gli operatori economici interessati a manifestare il proprio interesse facendo pervenire unicamente la propria richiesta di partecipazione, **tramite l'utilizzo di un modello offerta a valore simbolico "1"**, indirizzata all'Azienda Ospedale - Università Padova UOC Servizi Tecnici e Patrimoniali, tramite la piattaforma SINTEL, rispondendo alla specifica procedura **entro il giorno indicato nella piattaforma Sintel.** 

L'Azienda Ospedale - Università Padova utilizza il sistema di intermediazione telematica denominato "Sintel" al quale è possibile accedere attraverso l'indirizzo internet: www.arca.regione.lombardia.it. Per ulteriori indicazioni e approfondimenti riguardanti il funzionamento, le condizioni di accesso ed utilizzo del Sistema, nonché il quadro normativo di riferimento, si rimanda all'Allegato 2 "Modalità tecniche per l'utilizzo della piattaforma Sintel".

Specifiche e dettagliate indicazioni sono inoltre contenute nei Manuali d'uso per gli Operatori Economici e nelle Domande Frequenti, cui si fa espresso rimando, messi a disposizione sul portale dell'Azienda Regionale Centrale Acquisti www.arca.regione.lombardia.it nella sezione Help&Faq: "Guide e Manuali" e "Domande Frequenti degli Operatori Economici".

Per ulteriori richieste di assistenza sull'utilizzo di Sintel si prega di contattare il Contact Center di ARCA scrivendo all'indirizzo email supporto@arcalombardia.it oppure telefonando al numero verde 800.116.738.

L'operatore economico registrato a Sintel potrà accedere all'interfaccia "Dettaglio" della presente procedura e quindi all'apposito percorso guidato "Invia offerta", una volta ritrovata la stessa all'interno del motore di ricerca disponibile nella voce "Amministrazione" del menù dell'applicativo SINTEL.

Si precisa che la documentazione viene recapitata alla stazione appaltante solo dopo il completamento di tutti gli step (da 1 a 5, descritti nei successivi paragrafi) componenti il percorso guidato "Invia offerta"

Pertanto, al fine di limitare il rischio di non trasmettere correttamente la propria manifestazione di interesse, si raccomanda all'operatore economico di:

- accedere tempestivamente al percorso guidato "Invia offerta" in Sintel per verificare i contenuti richiesti dalla stazione appaltante e le modalità di inserimento delle informazioni. Si segnala che la funzionalità "Salva" consente di interrompere il percorso "Invia offerta" per completarlo in un momento successivo;
- compilare tutte le informazioni richieste e procedere alla sottomissione dell'offerta con congruo anticipo rispetto al termine ultimo per la presentazione della manifestazione di interesse. Si raccomanda di verificare attentamente in particolare lo step 5 "Riepilogo" del percorso "Invia offerta", al fine di verificare che tutti i contenuti della propria offerta corrispondano a quanto richiesto dalla stazione appaltante, anche dal punto di vista del formato e delle modalità di sottoscrizione.

N.B.: come precisato nel documento Allegato 2 "Modalità tecniche per l'utilizzo della piattaforma Sintel" (a cui si rimanda), in caso sia necessario allegare più di un file in uno dei campi predisposti nel percorso guidato "Invia offerta", ciascuno di questi debitamente firmato digitalmente, dovrà essere incluso in un'unica cartella compressa in formato.zip (o equivalente – non firmata digitalmente).

### Step 1 - Documentazione richiesta

Il Concorrente debitamente registrato a Sintel accede con le proprie Chiavi di accesso nell'apposita sezione "Invio Offerta" relativa alla presente procedura accedendo al sito internet, all'indirizzo <u>http://www.arca.regione.lombardia.it</u>.

Al primo step del percorso guidato "Invia offerta", <u>l'operatore economico deve inserire la domanda di</u> <u>partecipazione (allegato 1).</u> L'operatore economico, trasmette la propria manifestazione d'interesse utilizzando il requisito vincolato di SINTEL e successivamente deve cliccare su "Avanti".

#### Step 2 - Offerta tecnica

Al secondo step del percorso guidato "Invia offerta" **<u>l'operatore economico non deve inserire alcuna</u>** <u>documentazione, poiché la presente procedura non prevede offerta tecnica.</u> L'operatore economico deve quindi cliccare su "Avanti" e procedere con la sottomissione dell'offerta economica come di seguito descritto.

#### Step 3 - Offerta economica

Al terzo step del percorso guidato "Invia offerta" l'operatore economico deve inserire il valore 1,00 all'interno del campo Offerta Economica poiché il modello generato dal sistema funge da manifestazione di interesse alla partecipazione alla procedura.

### ATTENZIONE

### PRECISAZIONE IMPORTANTE DELLA PROCEDURA TELEMATICA

Nel presentare la candidatura secondo la procedura telematica SINTEL, il Sistema prevede un campo obbligatorio "offerta economica" (STEP 3). Non essendo tuttavia richiesto, in questa fase preliminare di candidatura, esprimere alcun valore economico, si precisa che <u>l'operatore economico non dovrà</u> <u>indicare alcuna offerta</u>, ma dovrà inserire esclusivamente il valore **1 (uno)** in tale campo esclusivamente per consentire al Sistema la conclusione del processo.

### Step 4 - Riepilogo dell'offerta

Al quarto step del percorso guidato "Invia offerta", la piattaforma Sintel genera automaticamente il "Documento d'offerta" in formato .pdf, contenente tutti i dati e le dichiarazioni relativi all'offerta inseriti negli step precedenti (qualora richiesti). L'operatore economico deve scaricare tale documento sul proprio terminale e sottoscriverlo con firma digitale.

È quindi necessario, in quanto elemento essenziale dell'offerta, effettuare l'upload in Sintel del "Documento d'offerta" debitamente firmato digitalmente.

#### Il documento generato equivale a manifestazione di interesse a partecipare alla procedura.

Tutte le informazioni in merito all'essenzialità del "Documento d'offerta" e alle specifiche tecniche / procedurali sulle attività sono dettagliate nella schermata dello step 4 del percorso "Invia offerta" in Sintel, nonché nel documento "Modalità tecniche per l'utilizzo della piattaforma Sintel" (Allegato 2).

#### Step 5 - Invio offerta

Al quinto step del percorso guidato "Invia offerta" l'operatore economico visualizza il riepilogo di tutte le informazioni componenti la propria offerta. L'operatore economico, per concludere il percorso guidato ed inviare l'offerta, deve cliccare l'apposito tasto "Invia offerta". Sintel restituirà un messaggio a video dando evidenza del buon esito dell'invio dell'offerta.

# ATTENZIONE: VERIFICARE I CONTENUTI DELL'OFFERTA PRIMA DI PROCEDERE ALL'INVIO DELLA STESSA

Si precisa che è di fondamentale importanza verificare allo step 5 del percorso guidato "Invia offerta" tutte le informazioni inserite nel percorso guidato stesso. Si precisa inoltre che nel caso in cui l'offerta venga inviata, e vengano successivamente individuati degli errori, sarà necessario procedere ad inviare una nuova offerta che sostituirà tutti gli elementi della precedente.

Decorso il termine perentorio di scadenza sopra previsto non sarà ritenuta valida alcuna altra manifestazione di interesse anche se sostitutiva o aggiuntiva di quella precedentemente inoltrata. Le dichiarazioni di manifestazione di interesse non saranno ritenute ammissibili qualora:

- siano pervenute oltre il termine come sopra previsto;
- l'operatore non sia in possesso dei requisiti previsti dall'art. 2

# 6. CRITERI DI INDIVIDUAZIONE DEGLI OPERATORI ECONOMICI DA INVITARE TRAMITE PIATTAFORMA SINTEL

La stazione appaltante effettuerà, dopo la scadenza del termine di presentazione delle manifestazioni di interesse, l'esame delle manifestazioni pervenute e formerà l'elenco di quelle risultate ammissibili rispetto alle prescrizioni del presente avviso e della normativa vigente.

### 7. ALTRE INDICAZIONI

La presente procedura costituisce esclusivamente una selezione preventiva delle candidature, finalizzata al successivo invito per l'affidamento mediante gara a procedura negoziata, ai sensi dell'art. 36 comma 2 lettera b) del D.Lgs. 50/2016.

Il presente avviso e la successiva ricezione delle dichiarazioni di interesse non vincolano in alcun modo l'Amministrazione che, sulla base delle istanze pervenute, avvierà una procedura negoziata tramite piattaforma SINTEL tra concorrenti idonei.

Resta stabilito sin da ora che la presentazione della candidatura non genera alcun diritto o automatismo di partecipazione ad altre procedure di affidamento sia di tipo negoziale che pubblico indette dall'Azienda Ospedale - Università Padova.

La Stazione appaltante si riserva in ogni caso la facoltà di non procedere all'espletamento della presente procedura negoziata, quand'anche sussistessero soggetti interessati a partecipare, ove venisse meno l'interesse dell'amministrazione.

#### 8. TRATTAMENTO DATI

I dati personali e quelli dell'impresa partecipante e della/e impresa/e ausiliarie verranno utilizzati al solo fine dell'espletamento della gara e trattati in adempimento degli obblighi espressamente previsti dalle norme di legge.

In particolare, si rimanda all'informativa sul trattamento dei dati personali redatta ai sensi del Regolamento UE 2016/679 sulla Protezione Dati Personali pubblicata nel sito internet di questa Azienda Ospedale – Università Padova al seguente link: http://www.aopd.veneto.it/sez,82.

Il Responsabile del Procedimento è l'ing. Giovanni Spina.

Il Direttore della UOC Servizi Tecnici e Patrimoniali ing. Giovanni Spina